## COMMENT Télécharger Les PDF ?

NOTICE EXPLICATIVE

Dans le mail de confirmation de votre commande, est indiqué le lien pour accéder au pdf de votre commande. Cliquer sur celui-ci pour enregistrer le fichier.

| Rechercher des messages, documents, photos ou con | acts Y Q                                                                                                    |         |  |
|---------------------------------------------------|----------------------------------------------------------------------------------------------------|---------|--|
| ← Retour 🔦 🔦 🗭                                    | 🆬 Archiver 🔚 Déplacer 💼 Supprimer 😻 Spam                                                                                                    | •••     |  |
|                                                   | Récapitulatif de co                                                                                                    | nmande  |  |
|                                                   | Bonjour,                                                                                                    |         |  |
|                                                   | Nous vous remercions pour la commande que vous venez d'effectuer sur                                                                                                    | :       |  |
|                                                   | stephaniemichaud.fr.                                                                                                    |         |  |
|                                                   | Mode de règlement de votre commande : Chèque.                                                                                                    |         |  |
|                                                   | Veuillez transmettre votre chèque d'un montant de <b>44,50 €</b><br>à l'ordre de <b>Stéphanie Michaud</b><br><b>Adresse d'expédition :</b><br>9 rue de la fontaine - St Cyr 86130 Beaumont St Cyr |         |  |
|                                                   | Pensez à indiquer le numéro de référence de la commande : 5956                                                                                                    | 73      |  |
|                                                   | La validation de votre commande sera effectuée après vérification de<br>règlement                                                                                                    | votre   |  |
|                                                   | Voici un récapitulatif de votre commande                                                                                                    |         |  |
|                                                   | Qté Produit Prix                                                                                                    | Prix    |  |
|                                                   | unit.<br>1 C1S atelier découverte <u>du cordonnet + fournit</u> ures (pâquerette 40,00 €<br>40-21-05 kit, Pdf & vidéo)<br><u>Télécharger le produit</u>                                           | 40,00 € |  |

Il est aussi possible de récupérer vos fichiers sur votre compte sur le site stephaniemichaud.fr

• En bas de la page d'accueil, cliquer sur mon compte.

| STEPHANIE MICHAUD                                              | CONTACT                                                                 | 1 5                                     |
|----------------------------------------------------------------|-------------------------------------------------------------------------|-----------------------------------------|
| "Un des Meilleurs Ouvriers de France",<br><i>ajourage 2015</i> | Stéphanie Michaud<br># 9 rue de la fontaine<br>86130 Beaumont Saint Cyr |                                         |
| Ateliers et créations jours d'Angles                           | € 06.84.30.78.91                                                        | • mentions légales                      |
|                                                                | Mentions Légales — Conditions générales de v                            | Ne - Mon Compte - reer un site internet |

- Se connecter si besoin.
- un récapitulatif de vos commandes apparaît. Cliquer sur détail.

| 🛔 Mon profil 🛛 🐂 🕅 | les commandes | Se déconnecte | r        |        |                |
|--------------------|---------------|---------------|----------|--------|----------------|
| MES COMM           | ANDES         |               |          |        |                |
| Nº de commande     | Date          | Montant       | Paiement | Statut | <u> </u>       |
| 595673             | 21/06/2021    | 44,50 €       | Chèque   | Annulé | Facture Détail |

• Le détail de la commande apparaît. Cliquer sur télécharger pour enregistrer le fichier PDF commandé.

| Nº de commande     | Date                                           | Montant | Paiement                                                | Statut       |               |         |
|--------------------|------------------------------------------------|---------|---------------------------------------------------------|--------------|---------------|---------|
| 595673             | 21/06/2021                                     | 44,50 € | Chèque                                                  | Annulé       | Facture       | Détail  |
| Informations de fa | acturation et de livraison                     |         | Détail commande Nº 595                                  | 673          |               |         |
| Nom :              | Michaud                                        |         | Produit(s)                                              | Prix Unitain | e Quantité(s) | Lien(s) |
| Prénom :           | test                                           |         | CIS atelier découverte du 40,00 € 1 <b>L</b> ÉTélécharg |              | Télécharger   |         |
| Adresse :          | rue de la fontaine<br>86130 Beaumont Saint Cyr |         | Montrant sons frais de port                             |              |               |         |
| Tél :              | 0684307891                                     |         |                                                         | Frais        | de port :     | 4,50 €  |
| Email :            | s.bimic@yahoo.fr                               |         |                                                         | Monta        | nt total :    | 44,50 € |
|                    |                                                |         | Mode de paiement                                        | Chèque       | •             |         |
|                    |                                                |         | Transporteur :                                          | lettre su    | iivie France  |         |
|                    |                                                |         |                                                         | Recommander  | à nouveau     |         |